## INSTRUKCJA UŻYTKOWNIKA DLA SPOTKANIA WIDEO POPRZEZ WHEREBY

## O USŁUDZE

Rozmowa wideo odbywa się bezpośrednio przez przeglądarkę, tzn. usługę poprzez którą czytasz wiadomości i inne rzeczy na Internecie.

Zalecamy korzystanie z przeglądarki Google Chrome Iub Safari Zieśli masz komputer Mac lub iPhone. (Przeglądarka Internet Explorer nie działa, ale Microsoft Edge i Firefox mogą działać).

## JAK KORZYSTAĆ Z USŁUGI

- 1. Otrzymałeś wezwanie na konsultację z linkiem do spotkania wideo. Kliknij na otrzymany link.
- 2. Poproś o dostęp, aby uruchomić kamerę i mikrofon.

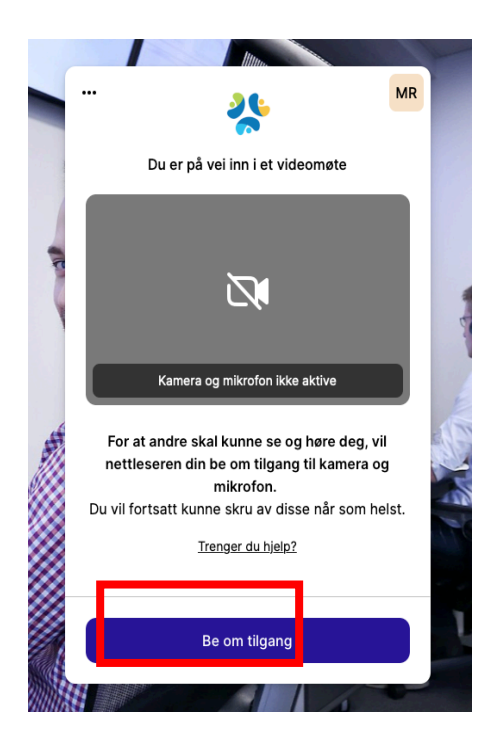

3. Zezwól przeglądarce na otwarcie kamery i mikrofonu.

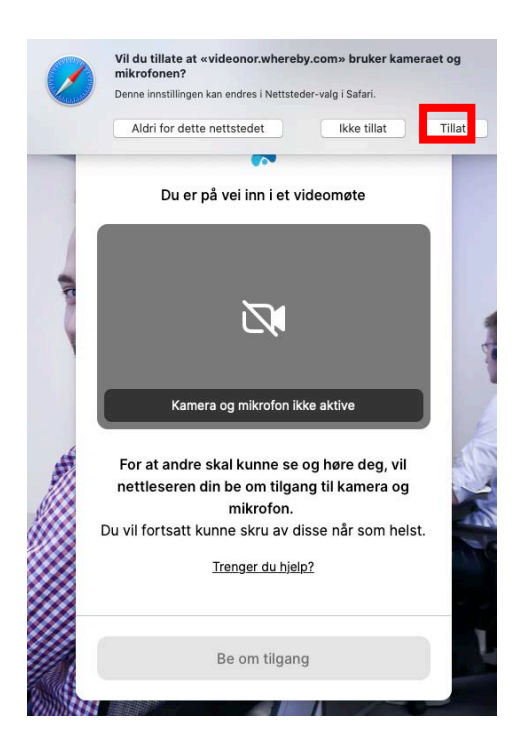

Po zezwoleniu na korzystanie z dźwięku i kamery otrzymasz dostęp do ich przetestowania.

4. Wpisz swoje imię i kliknij "Fortsett" (Kontynuuj).

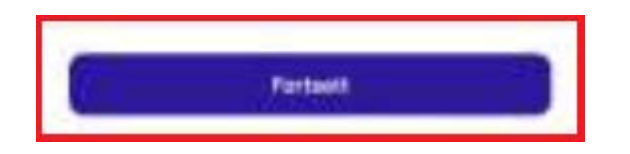

5. Zapukaj, aby dołączyć do spotkania.

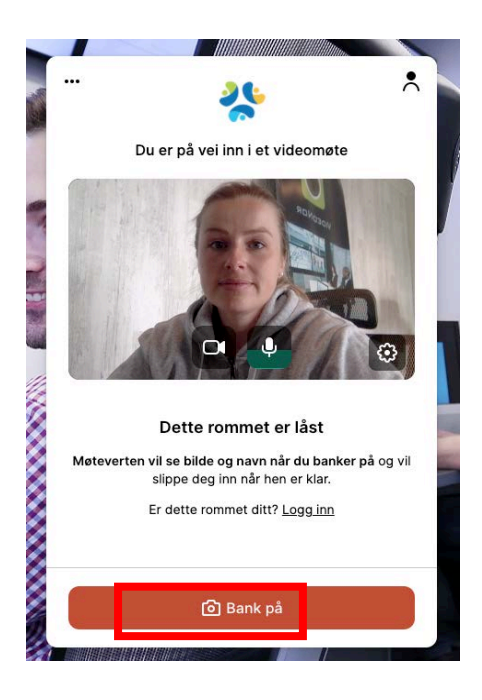

6. Gdy lekarz/terapeuta jest gotowy, zostaniesz wpuszczony na spotkanie.

7. Osobne menu zapewnia dostęp do sterowania kamerą i dźwiękiem podczas spotkania:

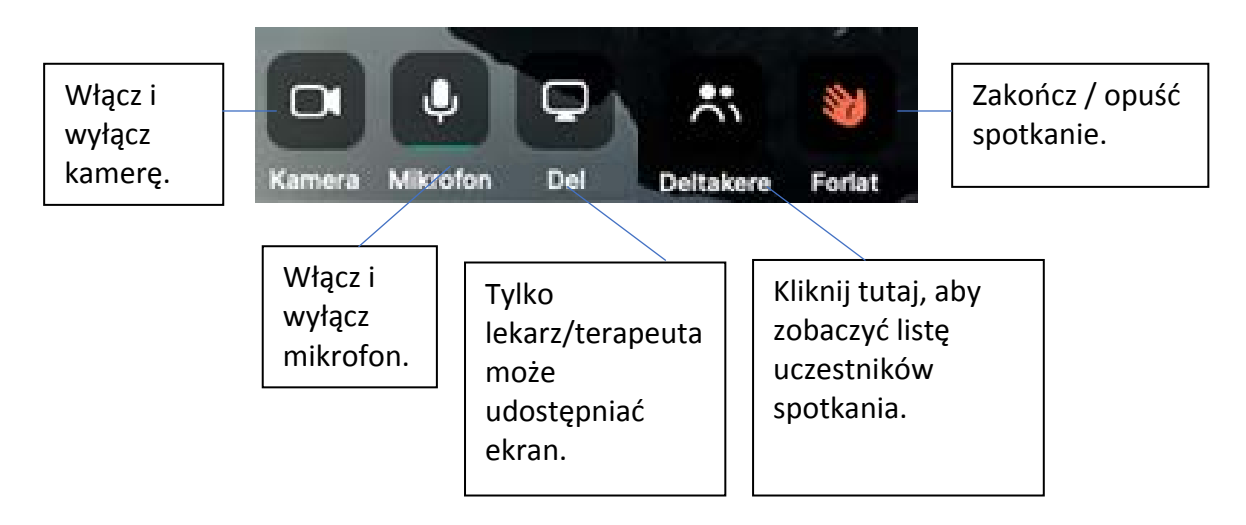